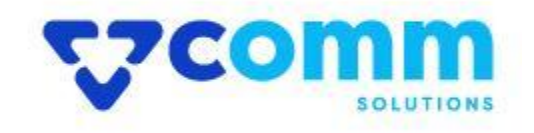

# **User Guide**

VComm\_FittingBox

# **Main Functionalities**

- 1. Integration of Fitting Box API in Magento 2.
- 2. Allow Customers to Try on Eyewears Virtually on website.

## Admin Dashboard

- 1. Login to Magento Dashboard
- 2. Go to Stores -> Configurations

| Ŵ                             | Stores               |                  | × |
|-------------------------------|----------------------|------------------|---|
| CASHBOARD                     | Settings             | Currency         |   |
| \$<br>SALES                   | All Stores           | Currency Rates   |   |
| Ŷ                             | Configuration 2 🔫    | Currency Symbols |   |
| CATALOG                       | Terms and Conditions |                  |   |
| CUSTOMERS                     | Order Status         | Attributes       |   |
| پ <b>پ</b><br>Marketing       |                      | Product          |   |
|                               | Inventory            | Attribute Set    |   |
| CONTENT                       | Sources              | Rating           |   |
| REPORTS                       | Stocks               |                  |   |
| STORES 1                      |                      |                  |   |
| \$                            | Taxes                |                  |   |
| SYSTEM                        | Tax Rules            |                  |   |
| FIND PARTNERS<br>& EXTENSIONS | Tax Zones and Rates  |                  |   |

3. Open VComm Tab and Click on Fitting Box

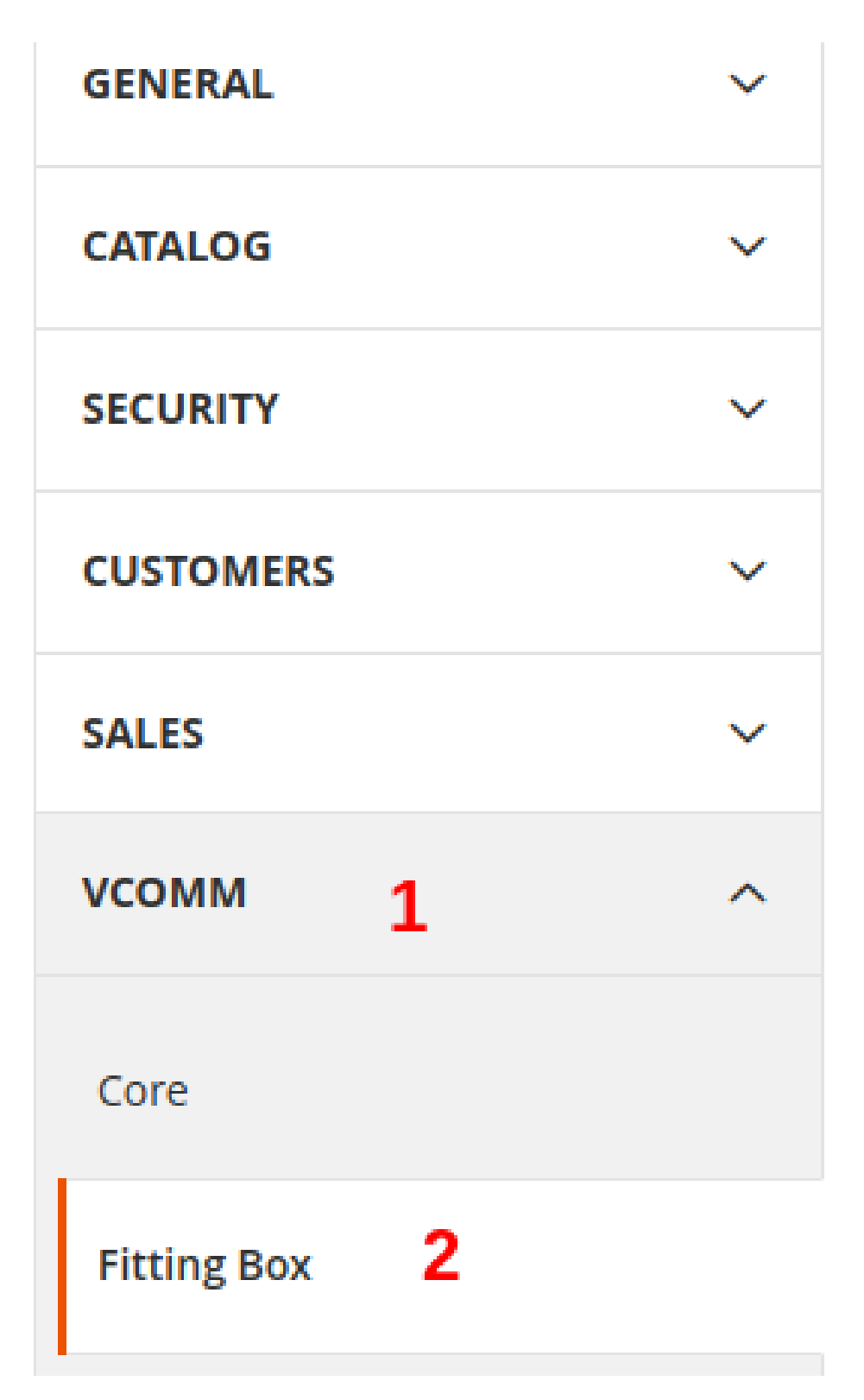

### **General Setting**

- Status : Enable or Disable Module on Frontend
- Client ID : Fitting Box APi Client ID
- Client Secret : Fitting Box APi Client Secret
- Access Token : Fitting Box APi Access Token
- Api Key : Fitting Box API Key

| General                       |     | $\odot$ |
|-------------------------------|-----|---------|
| status<br>[store view]        | Yes |         |
| Client ID<br>[store view]     |     |         |
| Client Secret<br>[store view] |     |         |
| Access Token<br>[store view]  |     |         |
| Api Key<br>[store view]       |     |         |

## **StoreFront Configurations**

- **Popup Height :** Height in px for VTO popup
- **Popup Width** : Height in px for VTO popup

| Storefront                   |  |
|------------------------------|--|
| Popup Height<br>[store view] |  |
| Popup Width<br>[store view]  |  |

# Admin

- Go to Admin Dashboard
- Navigate to Catalog -> Products

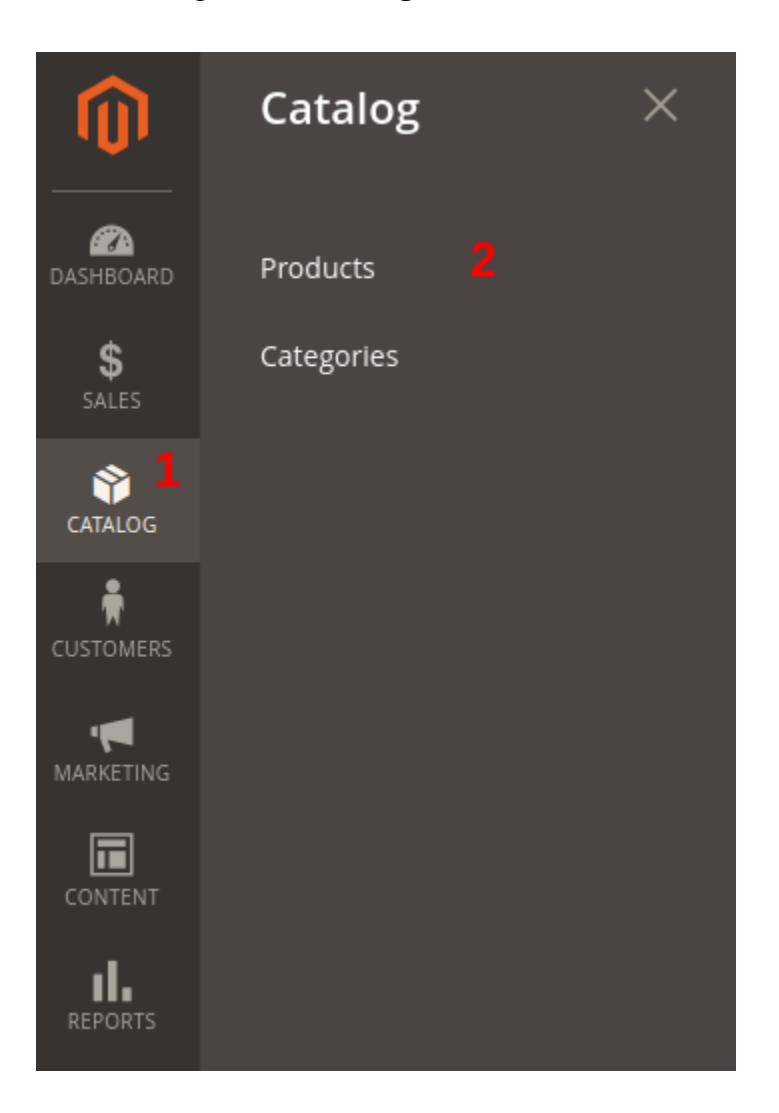

• From the Grid **Edit** any product by clicking on the row

|            |                                                                                    |            |                        |                   |                  |             |         |          |                      | <b>Filter</b>      | s O     | <ul> <li>Default Vie</li> </ul> | w 🗸 🚯 Col                   | umns 🔻           |
|------------|------------------------------------------------------------------------------------|------------|------------------------|-------------------|------------------|-------------|---------|----------|----------------------|--------------------|---------|---------------------------------|-----------------------------|------------------|
| Active fil | ters:                                                                              | SKU: 24-MB | 01 🙁                   |                   |                  |             |         |          |                      |                    |         |                                 |                             | Clear all        |
| Search     | h by ke                                                                            | eyword     |                        |                   | Q                |             |         |          |                      |                    |         |                                 |                             |                  |
| Action     | าร                                                                                 | •          | 1 record               | ds found          |                  |             |         |          |                      | 20 🔻               | per pag | e <                             | 1 of 1                      | >                |
| V          | ID                                                                                 | Thumbnail  | Name                   | Туре              | Attribute<br>Set | ѕки         | Price   | Quantity | Salable<br>Quantity  | Visibility 4       | Status  | Websites                        | Last Updated<br>At          | Action           |
|            | 1                                                                                  |            | Joust<br>Duffle<br>Bag | Simple<br>Product | Bag              | 24-<br>MB01 | \$34.00 | 99.0000  | Default<br>Stock: 99 | Catalog,<br>Search | Enabled | Main<br>Website                 | Mar 20, 2023<br>11:56:51 PM | <b>1</b><br>Edit |
|            |                                                                                    |            |                        |                   |                  |             |         |          |                      |                    |         |                                 |                             |                  |
| n Cor      | Copyright © 2023 Magento Commerce Inc. All rights reserved.     Magento ver. 2.4.6 |            |                        |                   |                  |             |         |          |                      |                    |         |                                 |                             |                  |
|            |                                                                                    |            |                        |                   |                  |             |         |          |                      |                    |         | Priva                           | acy Policy   Repo           | rt an Issue      |

- Two Attributes have been added by this Module
  - **EAN CODE** a unique code to identify product
  - **VTO Enabled** flag to check if product Virtual Try is Enabled on Storefront

### **Console Command**

A console command can be use to import images from fitting box based on the uniquely identified **Ean Code** 

#### php bin/magento vcomm:fittingbox:importimages

# StoreFront

• **Product Listing Page** : A button will appear on every Product Card

|                                                       |                                                                                              |                                                             | Default welcome msg! View                                    | w Stores Sign In or Create an Account                        |
|-------------------------------------------------------|----------------------------------------------------------------------------------------------|-------------------------------------------------------------|--------------------------------------------------------------|--------------------------------------------------------------|
| 🚫 LUMA                                                |                                                                                              |                                                             | !                                                            | Search entire store here 🔍 💘                                 |
| What's New Women $\vee$ Men $\vee$                    | Gear $\lor$ Training $\lor$ Sale                                                             | Accessories V Eyeglasses V                                  | Offers 🗸                                                     |                                                              |
| Home > Eyeglasses > Men's Eyeglasses<br>Men's Eyeglas | ses                                                                                          |                                                             |                                                              |                                                              |
| Shopping Options PRICE  V                             | 7 Items                                                                                      |                                                             |                                                              | Sort By Position V                                           |
| Compare Products<br>You have no items to compare.     | 00                                                                                           | 00                                                          | 00                                                           | 00                                                           |
| My Wish List<br>You have no items in your wish list.  | ARMANI EXCHANGE<br>Rectangular Frames, AX3027<br>AED 440.00<br>Add to Cart<br>Virtual Try-On | ARMANI EXCHANGE<br>Rectangular Frames, AX1014<br>AED 440.00 | ARMANI EXCHANGE<br>Rectangular Frames, AX3089U<br>AED 420.00 | ARMANI EXCHANGE<br>Rectangular Frames, AX3083U<br>AED 420.00 |
|                                                       | 00                                                                                           | 00                                                          | 00                                                           |                                                              |

• **Product Detail Page** : A button will appear in Product Additional info Section

| 🗿 LUMA                                                                                                   | Search entire store here 🔍 🦉                                                                          |
|----------------------------------------------------------------------------------------------------|----------------------------------------------------------------------------------------------------|
| What's New Women $\vee$ Men $\vee$ Gear $\vee$ Training $\vee$ Sale Accessories $\vee$ Eyeglasses $\vee$ | Offers ∨                                                                                              |
| Home > Eyeglasses > Men's Eyeglasses > ARMANI EXCHANGE Rectangular Frames, AX3027                        | ARMANI EXCHANGE<br>Rectangular Frames,<br>AX3027<br>Be the first to review this product<br>AED 440.00 |
|                                                                                                    | Qty 1 Add to Cart Add to Cart Add to Cart Add to Compare                                              |

• On Giving Camera Permissions you can try Glasses

## Disclaimer

- 1. Prior to installing the module, it is strongly advised to create a backup of your server files and database.
- 2. We shall not be held responsible for any negative consequences that may arise during the installation process.
- 3. It is advisable to conduct your own testing by installing the extension on a test server.